## คู่มือการใช้งานระบบประชุมทางไกล (Video Conference) ผ่านเครือข่าย VPN-POLIS โดยใช้โปรแกรม Cisco Jabber Video for TelePresence

- ติดตั้งและเปิดโปรแกรม Cisco Jabber Video for TelePresence
- ใส่ Username และ Password แล้วคลิก Sign in (User name และ Password สามารถขอได้จาก กองดำรวจสื่อสาร) <u>หมายเหตุ</u> - การทดสอบใช้ Username=user01 ถึง user20, Password= 123456789 - เครื่องคอมพิวเตอร์ที่ใช้งานให้กำหนดค่า DNS Server = 172.17.30.13 ด้วย
- กรณีใช้งานครั้งแรกให้กำหนดค่าต่างๆ ดังนี้ Internal Server: 172.17.30.27 SIP Domain: video.polcomm.com

| Jabber Video                           | Jabber Video                                                                                                    |
|----------------------------------------|----------------------------------------------------------------------------------------------------|
| $\odot$                                | Sign-in Settings       Image: Comparison of the set of the set of the |
| Cisco Jabber Video<br>for TelePresence | Servers<br>Internal Server<br>172.17.30.27<br>External Server                                                                                                    |
| Password:                              | SIP Domain                                                                                                    |
| Remember me                            | Video.poicomm.com OK Cancel                                                                                                    |

- หลังจากที่เข้า Login ได้แล้วก็จะมีหน้าจอดังรูปด้านล่างนี้
- ให้ใส่หมายเลขห้องประชุมที่เราต้องการจะติดต่อ เช่น ห้องประชุม 1 => 6510
   <u>หมายเหต</u> หากไม่ทราบหมายเลขห้องประชุม ให้ใส่เป็นหมายเลข IP => 172.17.30.10 แล้วค่อยทำการเลือกห้องประชุม

| Jabber Video            | Q _ X       | Jabber Video                                     |                   |                                                                                                    |             |
|-------------------------|-------------|--------------------------------------------------|-------------------|----------------------------------------------------------------------------------------------------|-------------|
| ● - พ.ด.ต.ธนาวุฒิ อรชุน | <b>▲</b> %• | ● - พ.ต.ด.ธนาวุฒิ อรชุน                          | ¥.                |                                                                                                    |             |
| 6510                    | 8           | 172.17.30.10                                     | $\otimes$         |                                                                                                    |             |
| Search Favorites        | History     | Search Favorites                                 | History           |                                                                                                    |             |
| <b>6510</b><br>6510     |             | 172.17.30.10<br>172.17.30.10<br>Add to favorites | START             |                                                                                                    |             |
|                         |             | v                                                | ideo              |                                                                                                    | 9.0         |
|                         |             |                                                  | •                 | Communications Poli<br>กองสำรวจสื่อสาร สำนักงานดำววจแหล<br>ถ้องประชาม 1 (6510)<br>ถ้องประชาม 2 (6520) | ce Division |
|                         |             |                                                  | - 1<br>- 1<br>- 1 | นองประชุม 2 (6520)<br>ใองประชุม 3 (6530)<br>ใองประชุม 4 (6540)<br>ไองประชุม 5 (6550)                  |             |
| 1 match in phonebook.   |             | 1 match in phanchaok                             | • 1               | ของประชุม ดชด. (6511)                                                                                 |             |
| 1 match in phonebook.   |             | 1 match in phonebook.                            | No cu             | rrent participants                                                                                    |             |

• เริ่มให้งานระบบประชุมทางไกลผ่านโปรแกรม Cisco Jabber Video for TelePresence ดังแสดงในรูป

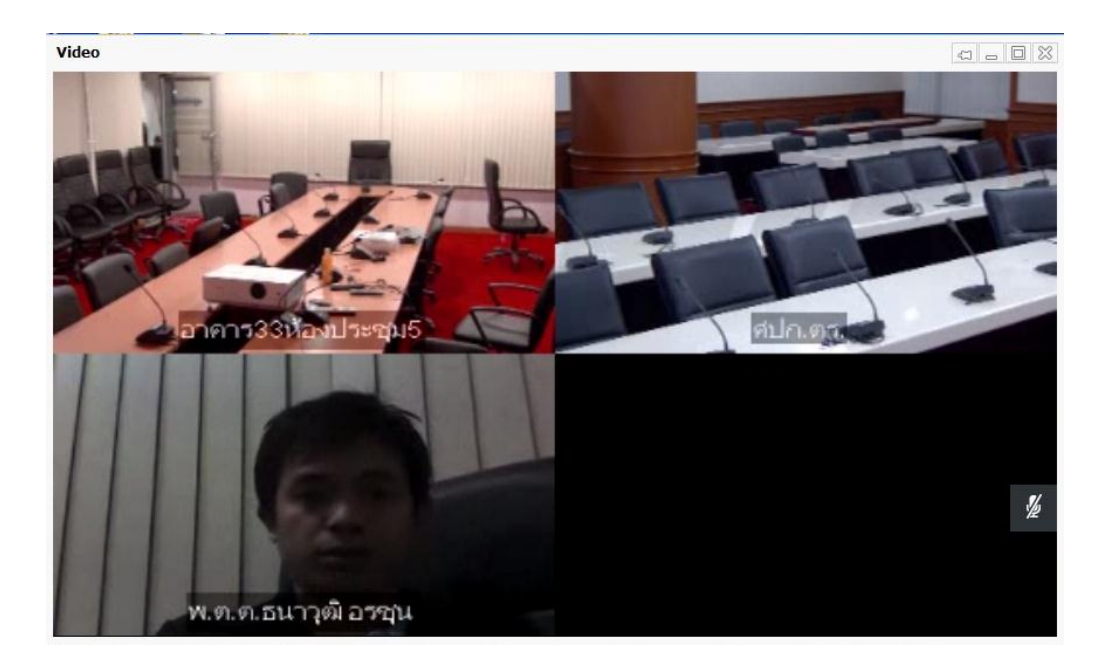

## สัญลักษณ์ต่างๆ บนโปรแกรม Cisco Jabber Video for TelePresence

## Pop-up toolbar

A toolbar with these buttons will appear when you move the mouse pointer over the video window:

| lcon   | Controls             | Description                                                                                            | Toggled          |
|--------|----------------------|----------------------------------------------------------------------------------------------------|------------------|
| 4      | Selfview             | See yourself on camera. (See Selfview and camera control.)                                             |                  |
|        | Camera               | Turn your camera off/on. (See Selfview and camera control.)                                            | //               |
| Ŷ      | Microphone           | Turn your microphone off/on.                                                                           | M                |
| ■€•))) | Speaker<br>volume    | Click to mute, or drag slider to adjust.                                                               | <b>*/4</b>       |
| )⊐(    | Fullscreen           | Use entire screen for video. You can also toggle this setting by double-<br>clicking the video window. | $\left  \right $ |
|        | Presentation sharing | Share an application window. (See Presentation sharing.)                                               |                  |
| END    | End call             | Hang up.                                                                                               |                  |

- 1. Selfview
  - แสดงภาพตัวเอง
- 2. Turn camera on/off
   มิดและปิดกล้อง
- 3. Turn microphone on/ off
   มโดและปิดไมโครโฟน
- 4. Adjust speaker volume
  - เปิดและปิดลำโพง
- 5. Full screen
  - แสดงภาพเต็มจอ
- 6. Content
  - ส่ง **Present** ต่างๆ
  - 7. End call

- จบการประชุม